## Career Center net (CCn) へのアクセスができない場合の対応方法

■対応方法①

複数のブラウザ・タブで重ねてCCnを開いている場合は、すべてのページでログアウトし、 下記URLまたは右記QRから再度ログインを試みる。

https://jobhunterplus.chuo-u.ac.jp/portal/action/pt/f01/Uspt0101ZZ

※ログイン後の画面をブックマークしていると、末尾2桁が10になっている。 その場合、上記URLのように末尾をZZに変更する。

■対応方法②

下記リンクまたは右記QRから属性情報の再送信を行う。 <u>https://gakunin-idp.c.chuo-u.ac.jp/user/index.php?app=consentlist</u>

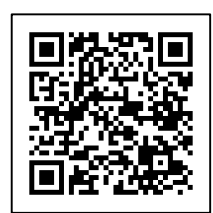

「中央大学Job Hunter」の「許可を取り消す」をクリック。

| 〇中央大学 Web Single Sign On System |                        |                     |                     |             |
|---------------------------------|------------------------|---------------------|---------------------|-------------|
|                                 |                        |                     | ログインID: 🏠 🚍         |             |
|                                 | 同意したサービス               | z                   |                     |             |
|                                 |                        |                     |                     |             |
| 中央大学Job Hunter                  | [ユーザーID] [ユーザーID@スコープ] | 2021-07-09 09:19:28 | 2024-04-05 11:10:40 | 許可を取り消<br>す |
|                                 |                        |                     |                     |             |
|                                 |                        |                     |                     |             |

取り消し後、再度CCnにアクセスし、再度同意を行う。 ※これまでの就職登録や個人面談予約が消えることはありません。